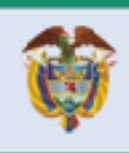

El progreso es de todos

### **DIRECCION DE COMERCIO EXTERIOR**

## Subdirección de Diseño y Administración de Operaciones

Grupo Diseño de Operaciones de Comercio

**Exterior** 

# GUIA DEL USUARIO SOLICITUD FIRMAS DIGITALES

1

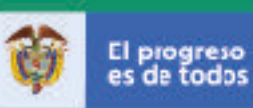

### SOLICITUD CERTIFICADO DE FIRMA DIGITAL

La solicitud del certificado de firma digital comprende 7 pasos los cuales deben realizarse en su totalidad.

#### Paso 1

Ingresar a la página de la Ventanilla Única de Comercio Exterior -VUCE: <u>www.-</u> <u>vuce.gov.co</u> y luego al Módulo "Solicitud de Firma Digital".

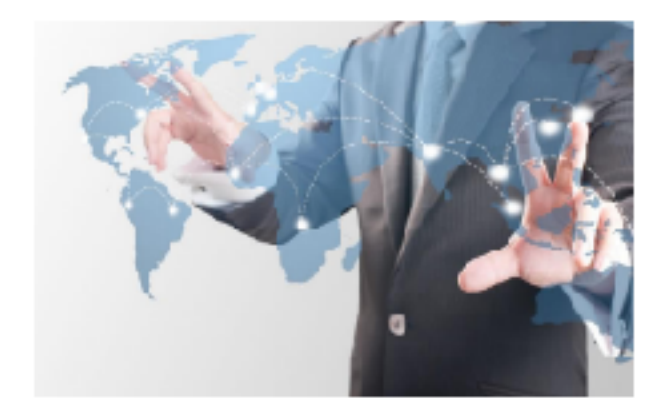

Solicitud de Firma Digital

**Paso 2** Digite su número de identificación

| lder<br>verifica | tificación (<br>ción) para : | sin digito<br>validar si | de<br>puede |
|------------------|------------------------------|--------------------------|-------------|
| 6                | olicitar firn                | na digital.              |             |
| USUARIO          |                              |                          |             |
|                  |                              |                          |             |
|                  |                              |                          | validar     |

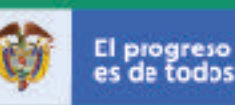

Si el sistema registra una firma vigente para el número ingresado, no le permitirá continuar para hacer una nueva solicitud. Por el contrario, si ya se había registrado anteriormente y no tiene firma vigente, lo enviará a la página de ingreso para que digite sus credenciales y haga su solicitud (paso 5 y posteriores), de no haberse registrado con anterioridad se desplegará el formulario de registro (paso 3).

#### Paso 3.

Digite los datos de la empresa, complete la información solicitada y lea cuidadosamente el acuerdo de solicitud de Firma digital.Seleccione la actividad o actividades desarrolladas y los módulos que utilizara en la Ventanilla Única de Comercio Exterior – VUCE.

| Usuallo no se a confra registrado en la VUCE                                                                                                    |                         |                                                                                                    |     |  |  |
|----------------------------------------------------------------------------------------------------|-------------------------|----------------------------------------------------------------------------------------------------|-----|--|--|
| Portaular wate guilt de valuers arties de realiser le ingente y record                                                                           |                         |                                                                                                    |     |  |  |
| бай, их намогия<br>Подовол былости за имплости заказана, укода номекалениет ил о намога силиса дитехности са колоса у истаку рекольки сле лагио. |                         |                                                                                                    |     |  |  |
| Persona Riserat<br>Persona duticiba:<br>Puncionario da Endelad vinculada e la VUCC:                                                              |                         |                                                                                                    | 000 |  |  |
| Corps Decisions"<br>Saria Natial Property (<br>2000)<br>Repair N 177                                                                             |                         | Levels of Balance and Annual Sector (1997)<br>Banator of Poster Sector (1997)                          |     |  |  |
| Témines y Conclutiones'                                                                                                    |                         | OThir refrace of Schelloutinus                                                                         |     |  |  |
| Or fires                                                                                                    | A mylohanna one ne ne p | and, for an adjustic set $(0)$ angue as is relaxed a spheric correspondence as an $(1)$ forms digital. |     |  |  |

En la pantalla anterior se debe seleccionar el tipo de persona (Natural o Jurídica) y se desplegara la siguiente pantalla en la cual se debe seleccionar la actividad o actividades desarrolladas por la empresa y los módulos de la VUCE en los cuales realizan trámites:

|                                                                                                    | Acre                                                        | ALC: NO.                     | Médalos a LERVAL MUNICIPALITY (MUNICIPALITY)                                                                                                    |  |
|----------------------------------------------------------------------------------------------------|-------------------------------------------------------------|------------------------------|----------------------------------------------------------------------------------------------------|--|
|                                                                                                    | Oppiones<br>Involteis<br>Deventeis<br>Deventeises<br>Assert | Geleccianet as<br>Revolution | Geboren<br>Insontanto<br>Brance Insontanto<br>Brance Inso |  |
| enno Electrónica"<br>in Lan Bilde Pinas"<br>aguer Déclas -<br>gen Déclas -<br>gen no Amendador<br>Annines e Condiciones "<br>Electro Persona Roberto<br>Costinas |                                                             | tenerous Notional & Plannin  | entering province in<br>Banker & Kork (State<br>1999)<br>C Termine & Control or<br>State<br>1990<br>C Termine & Control or<br>State<br>1990<br>C Termine & Control or<br>State<br>1990<br>C Termine (State<br>1990)                                                                                                    |  |

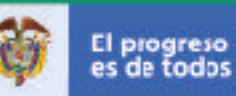

Una vez diligenciada la información dar clic en continuar y el sistema le enviará las credenciales de acceso al correo electrónico registrado.

| Blen, Paso 21<br>Faltan pocos pasos para finalizar, para completar el proceso de registro es necesario ingresar la siguiente información:                                                    |           |
|----------------------------------------------------------------------------------------------------|-----------|
| Datos del representante legal y de la empresa.<br>Registro del usuario que usará la firma.<br>El registro de un usuario implice la solicitud respectiva de la firma.<br>Los datos de acceso: |           |
| jRecuerde para su próximo ingreso!<br>usuario: número de NIT sin dígito de verificación.<br>contraseña: número de NIT sin dígito de verificación.                                            |           |
| De die en ei botón continuer para proseguir con la solicitud.                                                                                                    |           |
|                                                                                                    | Continuar |

#### Paso 4.

Complete la información del representante legal y dar clic en actualizar.

| Datos del titolar de la firma, lingrese o actualizarla información respect                               | dhe pe a poter dilgenciar la solicitud. |  |  |  |
|----------------------------------------------------------------------------------------------------|-----------------------------------------|--|--|--|
| Nambros doi Taslen'<br>Apoliulus doi Taslen.'<br>Numero de Dorumento:*                                   | 908<br>1/3954                           |  |  |  |
| Carnes Electrónico."                                                                                     | cox@gtal.com                            |  |  |  |
| Diese:"<br>Talélona"                                                                                     | BILENHICU V<br>BILENHICU V<br>JANGTT    |  |  |  |
| Fac<br>Ostumi                                                                                            | 12-100000                               |  |  |  |
|                                                                                                    | Artuicer                                |  |  |  |
| jimportante l                                                                                            |                                         |  |  |  |
| Debe vompleter fa información del titular de fa na para poder solicitar la finna en la pesiaña vontigue. |                                         |  |  |  |
| El número de dos mente y el somo nectañoros debes ociación con el argistrario antedemente                |                                         |  |  |  |

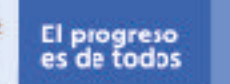

#### Paso 5.

En la pestaña 2. "Solicitar Firmas" diligencie el formulario con la información del titular y solicite la firma.

| Primer Nembre    |                                                                                      |                                                             |
|------------------|--------------------------------------------------------------------------------------|-------------------------------------------------------------|
| Segundo Nombra   |                                                                                      |                                                             |
| Primer Apellicia |                                                                                      |                                                             |
| Segundo Apallelo |                                                                                      |                                                             |
| 123691           |                                                                                      |                                                             |
| Persona Natural  |                                                                                      |                                                             |
|                  |                                                                                      |                                                             |
|                  |                                                                                      |                                                             |
|                  |                                                                                      |                                                             |
|                  |                                                                                      |                                                             |
|                  |                                                                                      |                                                             |
| AMAZONAS 4       | Seleccione un departamente~                                                          |                                                             |
|                  |                                                                                      |                                                             |
|                  | Degundo Riombre<br>Prisee Apellitis<br>Begundo Apellitis<br>12369<br>Persona Natural | Segundo Nombre<br>Prises Apello<br>12364<br>Persona Naturas |

Se asignarán dos tipos de firmas: a) físicas y b) digitales y su asignación dependerá del domicilio del usuario solicitante.

#### Paso 6.

Si su cupo fue pre-aprobado y en la plataforma el estado se encuentra en RECEPCIÓN DE DOCUMENTOS", debe enviarse la documentación indicada al correo <u>autoridaderegistro@colombia.camerfirma.com</u>, para su validación, y se procederá a la entrega y activación de la firma.

| Egaso<br>Er anere fi selderi                                                                                                    | 2HIMB Vigetar<br>Developed de activitation | Herhalds Helipuesta (Arthyston                                                                                                    | P0000800   |  |  |
|----------------------------------------------------------------------------------------------------|--------------------------------------------|----------------------------------------------------------------------------------------------------|------------|--|--|
| Primer kinether"                                                                                                    | 4.50                                       | 1000 V 10 1 1                                                                                                    |            |  |  |
| Ran order Mandama                                                                                                    | 850                                        |                                                                                                    |            |  |  |
| Dimer Application                                                                                                    | 000                                        |                                                                                                    |            |  |  |
| Finter Application                                                                                                    | 000                                        |                                                                                                    |            |  |  |
| Segundo Apenoc:                                                                                                    | 000                                        |                                                                                                    |            |  |  |
| Nimer de Decumentor*                                                                                                    | A7728773                                   |                                                                                                    |            |  |  |
| Caraor*                                                                                                    | Persona Naturi                             | al and a second second s |            |  |  |
| Compo Electrónicox*                                                                                                    | poels@mindt                                | 62.465                                                                                                    |            |  |  |
| Helpiono Higo:*                                                                                                    | 23458.17                                   |                                                                                                    |            |  |  |
| Geiule /                                                                                                    | 3204034323                                 |                                                                                                    |            |  |  |
| Diracción da Envic                                                                                                    |                                            |                                                                                                    |            |  |  |
| Dirección:                                                                                                    | DC                                         |                                                                                                    |            |  |  |
| Close?                                                                                                    | AMAUGA                                     | *                                                                                                    | AHGU, CA w |  |  |
| "albione:*                                                                                                    | 23456*3                                    |                                                                                                    |            |  |  |
| Tipo de Celtificado:"                                                                                                    | HHICO U                                    | 0 MA                                                                                                    |            |  |  |
| Utime Solutiou: Solutiou: de Finner en RECEPCIÓN DE DOCUMENTOS para est vehicle/on a le contector à para inducer e a dévelor y viena dever lever lever<br>les de contectos expensions. Receive pomere sues de la develo complexe y services lever les en letter à presenter una conservation de |                                            |                                                                                                    |            |  |  |

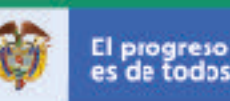

#### Paso 7.

Una vez aprobada la solicitud por la empresa certificadora su estado cambiara a "APROBADA" y se enviará notificación al correo electrónico suministrado.

El Certificado de Firma Digital o Token USB se enviara a la dirección de envío registrada.

#### NOTAS ACLARATORIAS Y OTRAS FUNCIONALIDADES

#### 1. Notificaciones vía correo electrónico

El sistema enviará correos en los siguientes casos:

- a. Cuando el usuario se registra, se envían las credenciales de ingreso (paso 3)
- b. Cada vez que se realice una nueva solicitud a través del aplicativo (solicitar firma, cancelación de la firma, renovación de la firma), se notificará indicando el número de solicitud.
- c. Cuando el Ministerio de Comercio, Industria y Turismo apruebe o rechace una solicitud, indicando las instrucciones a seguir, o aclarando las razones de rechazo de la solicitud respectivamente.

#### 2. Olvido de credenciales de autenticación

Si el usuario olvida su contraseña, puede solicitar una nueva mediante el aplicativo y le será enviada al correo registrado en el **paso 3.** 

#### 3. Solicitud de la cancelación de firma

La anulación de una firma vigente podrá solicitarse desde el momento en que es activada, hasta faltando 30 días para su vencimiento.

#### 4. Solicitud de la cancelación de firma

La anulación de la firma vigente podrá solicitarse desde el momento en que es activada, hasta faltando 30 días para su vencimiento.

#### 5. Renovación de firma

El aplicativo activa el respectivo botón de renovación de firma si falta menos de 30 días para el vencimiento de la firma o si se encuentra vencida. En este último

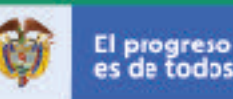

caso equivale a solicitar una nueva firma.

#### 5. Desvinculación de usuario

Este botón estará disponible si no existe una solicitud pendiente o una firma vigente. Esta opción es útil si requiere modificar algún dato del funcionario, primero deberá desvincularlo y podrá actualizar la información reactivándolo nuevamente (ver siguiente característica).

El titular desvinculado aparecerá listado en la tercera pestaña (Usuarios Inactivos).

#### 6. Usuarios Inactivos

Si requiere modificar la información del formulario, primero desvincule al usuario (característica anterior) y luego en la pestaña Usuarios Inactivos reactive el usuario, esto abrirá un formulario de actualización de datos y podrá solicitar la firma.

#### 7. Seguimiento de solicitudes

La información respecto a su firma vigente o a su última solicitud puede consultarla entrando al aplicativo. Encontrará el estado de la misma, su vigencia y la fecha de respuesta respecto a la misma.

#### CONDICIONES PARA EMISIÓN Y REPOSICION DE CERTIFICADOS DIGITA-LES

Para la emisión del certificado digital se requieren los siguientes documentos solicitados por la Empresa certificadora seleccionada por el Ministerio (Camerfirma):

#### Certificado de Pertenencia a Empresa

La documentación en formato digital es la siguiente:

- 1. Fotocopia de lo cédula de ciudadanía del suscriptor del certificado digital.
- 2. RUT de lo entidad.

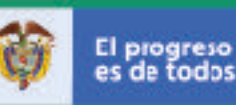

 3. Certificación donde conste la vinculación como funcionario de lo Empresa.

#### Representación de la Empresa

La documentación en formato digital es la siguiente:

- 1. Fotocopia de la cédula de ciudadanía del suscriptor del certificado digital.
- 2. RUT de lo entidad.
- 3. Copia del Registro en Cámara de Comercio o documento en donde conste su condición como representante legal de la Entidad.

Los documentos citados deberán enviarse a Camerfirma a través del correo electrónico autoridaderegistro@colombia.camerfirma.com, e indicar en el asunto el número de radicado de la solicitud de firma digital generado por el sistema de la Ventanilla Única de Comercio Exterior (VUCE)

Nota 1: Para el caso de Policía Antinarcóticos la solicitud debe realizarse UNI-CAMENENTE para el Representante Legal